### Wie kann ich ein Zertifikat bestellen?

Zum Bestellen des Zertifikats müssen Sie links in der Navigation auf SSL -> Neues Zertifikat. Im nächsten Schritt wählen Sie das Zertifikats-Typ, CSR und Validation-Typ aus:

Kurz eine Erläuterung zu den Validation-Typen:

### **E-Mail Validierung:**

Sie erhalten eine Validierungs E-Mail an die ausgewählte E-Mail-Adresse.

#### Webserver Validierung:

Sie hinterlegen eine von Partnerpanel erstellte TXT-Datei per FTP auf Ihren Server.

#### **CNAME Validierung:**

Sie hinterlegen den im Partnerpanel angezeigten CNAME-Eintrag für Ihre Domain.

Nachdem Sie die gewünschten Typen ausgewählt haben, geben Sie im nächsten Schritt die Zertifikatsdomain ein:

## SSL-Zertifikate

Bitte beachten Sie, dass die Liste der Validierungs-E-Mail-Adressen von der Zertifizierungsstelle vorgegeben ist und Sie keine eigene Adresse hinzufügen können - Sie müssen aus dieser Liste eine Adresse wählen.

Sofern Sie bisher keine dieser Adressen abrufen, führt kein Weg daran vorbei, eine der Adressen einzurichten und zumindest kurzfristig abzurufen. Aus folgenden E-Mail-Adressen müssen Sie wählen:

- admin@ihredomain.de
- administrator@ihredomain.de
- hostmaster@ihredomain.de
- postmaster@ihredomain.de
- webmaster@ihredomain.de

Schließen Sie anschließend die Bestellung ab in der Sie die Validierung bestätigen. Die Zertifikate werden anschließend im Partnerpanel hinterlegt.

### Webserver Validierung

Wenn Sie die Webserver Validierung ausgewählt haben, müssen Sie die Schritte wie oben befolgen, jedoch gibt es keinen Punkt für die Validierungs-E-Mail-Adresse, sondern am Ende der Bestellung müssen Sie bei der Domain den "http-Hash-File" herunterladen und auf dem Webserver wie folgt ablegen:

http://example.com/.well-known/pki-validation/AF756BED7204A6B8D2984B84FAABC2E5.txt

# SSL-Zertifikate

Die Zertifikate werden nach der Webserver Validierung im Partnerpanel hinterlegt.

## **CNAME** Validierung

Wenn Sie die CNAME Validierung ausgewählt haben, müssen Sie die Schritte wie oben befolgen, jedoch gibt es keinen Punkt für die Validierungs-E-Mail-Adresse, sondern am Ende der Bestellung müssen Sie bei der Domain den unter "Auth-Email" hinterlegten CNAME Eintrag für Ihre Domain wie folgt hinterlegt:

\_995928DE51DA8D46E2FAACB567A7B0AD [TTL] IN CNAME 8439512ACF36E62E60C54C598922C149 .66C509357A0669D43454B1D1F8D012E3.f0b17976babc4ef535b.comodoca.com

Die Zertifikate werden nach der CNAME Validierung im Partnerpanel hinterlegt.

Eindeutige ID: #1252 Verfasser: Patrick Schneider Letzte Änderung: 2020-01-03 14:28